# Zamestnanecký portál VVŠ

Zamestnanecký portál VVŠ je súčasťou ekonomického informačného systému SAP-Sofia. Prešovská univerzita v Prešove bude využívať portál SAP Fiori na zobrazenie dokladov o odmene (výplatných pások) pre interných zamestnancov, ako aj na prístup k niektorým interným aplikáciám.

Adresa zamestnaneckého portálu je: <u>https://sofiafiori.iedu.sk/sap/bc/ui2/flp?sap-client=030&sap-language=SK</u>

## Prihlasovacie údaje:

*Používateľské meno* má tvar **030mppppppp**, kde 030 je prefix PU, m - prvé písmeno krstného mena, pppppppp - 8 písmen priezviska používateľa (malé písmená bez diakritiky).

*Heslo* je rovnaké ako do používateľského portálu IDM (resp. to isté ako do rozhrania MAIS) ale s pridaním znaku "." (bodka) na konci.

# Prihlásenie:

V prihlasovacom okne Zamestnaneckého portálu verejných vysokých škôl zadáte do textového poľa Užívateľ Vaše používateľské meno a do poľa Heslo zadajte svoje heslo (rovnaké ako do používateľského portálu IDM, resp. to isté ako do rozhrania MAIS pridaním znaku "." (bodka) na konci). Kliknite na "**Prihlásenie**".

|   | Užívateľ          | K |
|---|-------------------|---|
|   | Heslo             |   |
|   | Jazyk             |   |
|   | SK - Slovenčina v |   |
|   | 030               |   |
|   | Prihlásenie       |   |
| 6 | Zmena hesla       |   |
|   |                   |   |

# Zobrazenie výplatnej pásky:

Pre zobrazenie výplatnej pásky kliknite na dlaždicu "Dôverné".

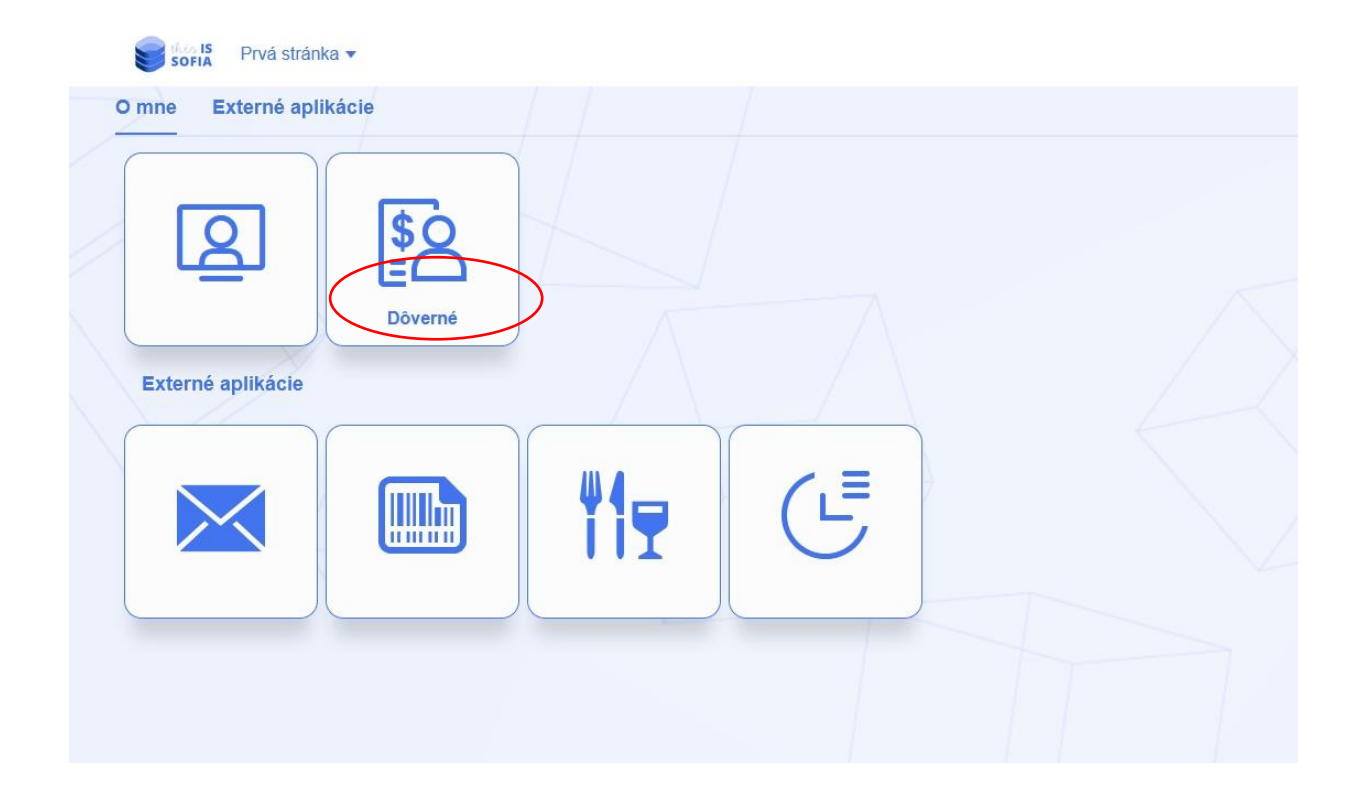

Zobrazí sa zoznam výplatných pások za jednotlivé mesiace v zoradení od najnovších po najstaršie. Po rozkliknutí riadka sa zobrazí vybraná výplatná páska.

| K Sofia Moje doklady o o | dmene 🔻              |   |
|--------------------------|----------------------|---|
|                          | Položky (202)        |   |
|                          | Obdobie zúčtovania   | 1 |
|                          | Rok zúčtovania: 2023 |   |
|                          | 7/2023               |   |
|                          | 6/2023               |   |
|                          | 5/2023               |   |
|                          | 4/2023               |   |
|                          | 3/2023               |   |

Výplatnú pásku je možné vytlačiť alebo stiahnuť do lokálneho počítača. Na tieto operácie použite ikony umiestnené vpravo nad výplatnou páskou.

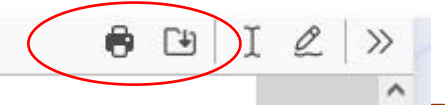

# Externé aplikácie:

Súčasťou zamestnaneckého portálu sú aj odkazy na najčastejšie používané externé aplikácie na Prešovskej univerzite – Univerzitný e-mail, Objednávanie elektronických stravných lístkov, Stravovací informačný systém a Dochádzkový informačný systém. Po kliknutí na dlaždicu sa vybraný systém otvorí v novom okne.

### Odhlásenie:

V pravom hornom rohu kliknutím na tlačidlo **"Odhlásenie"** a následným potvrdením sa korektne odhlásite z portálu.

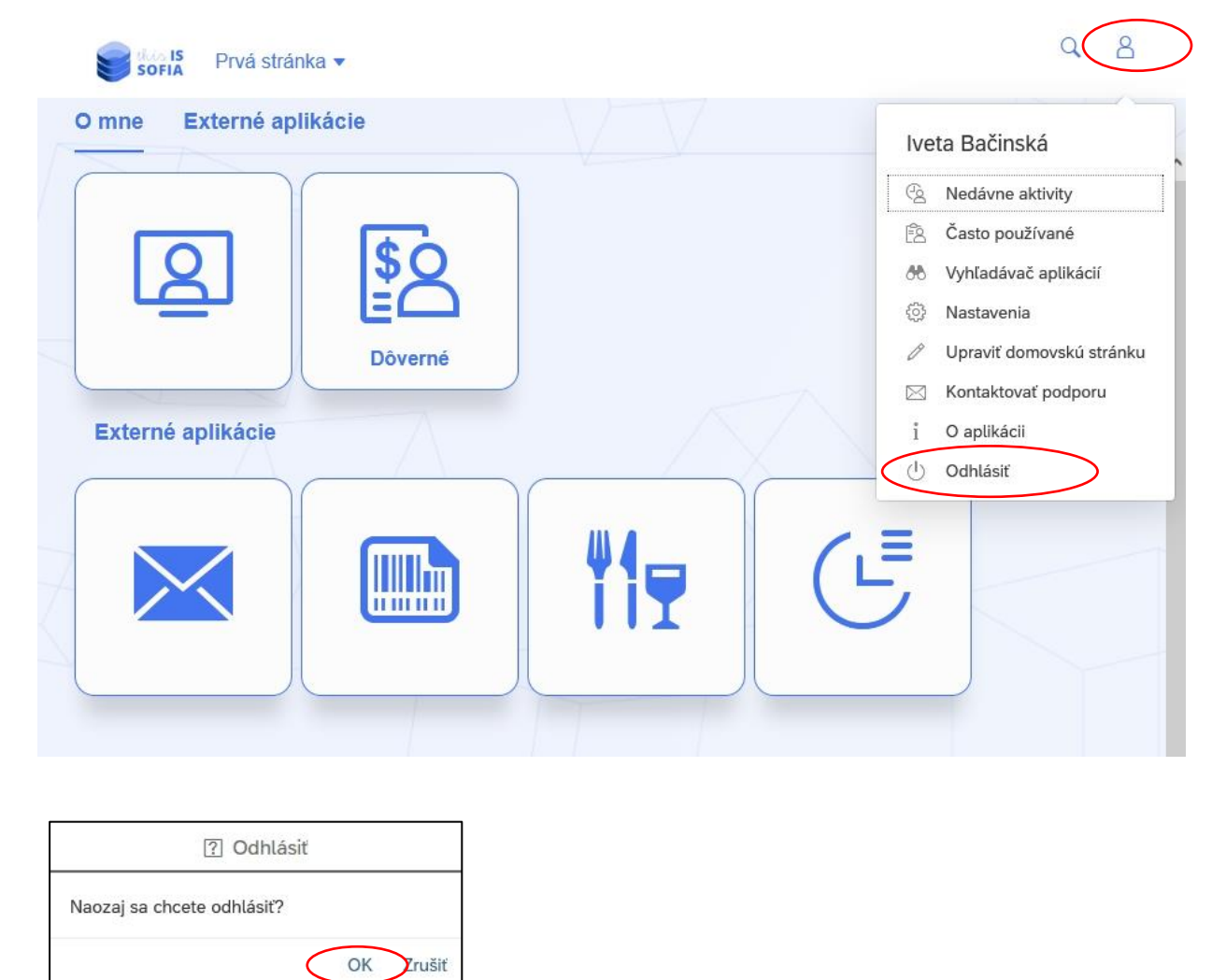

### Podpora:

V prípade problémov s prihlásením kontaktujte správcov FIS VVS (Sofia).

Kontakty nájdete na https://www.unipo.sk/cvtpu/fis/.